## 수강신청확인서 확인 방법

■ 입력경로 : 학교 포털시스템 로그인 > 종합정보 > 수강정보 > 수강신청확인

1) '확인함' 을 학생이 직접 기입

2) 저장

3) '★확인 처리 되었습니다.' 로 변경되면 완료.

\*종합정보시스템 입력 외 별도 서류는 제출하지 않습니다.

| 수강신청확인 ⊠                     |                |       |                |               |      |    |  |  |  |  |  |
|------------------------------|----------------|-------|----------------|---------------|------|----|--|--|--|--|--|
| 1) '확인함'을 직접 기입 - 수강신청서(확인용) |                |       |                |               |      |    |  |  |  |  |  |
| [ <b>강좌목록</b> ] 수강신청내역       | <b>1</b> 을 확인함 | 저장    | ★ '확인함'을 입력하시고 | 2 저장 버튼을 눌러주세 | L요   |    |  |  |  |  |  |
| No 강좌번호                      | 교과목명           |       | л17 <b>н</b> ш | 교수명           | 이수구분 | 학점 |  |  |  |  |  |
| 1 490017-002                 | 보육 과정          | 2) 저장 | `버튼 클릭         | 이옥임           | 전공   | 3  |  |  |  |  |  |
| 2 490023-002                 | 아동생활지도         |       | 화5-7/K1115     | 김소애           | 전공   | 3  |  |  |  |  |  |

| 수강신청확인 🖂                                                       |                   |                           |           |      |    |  |  |  |  |  |
|----------------------------------------------------------------|-------------------|---------------------------|-----------|------|----|--|--|--|--|--|
| <ul> <li>● 년도/학기 * 2019 * 1학기 ▼</li> <li>수강신청서(확인용)</li> </ul> |                   |                           |           |      |    |  |  |  |  |  |
| [강좌목록                                                          | 록 ★ 확인 처리 되었습니다.  |                           |           |      |    |  |  |  |  |  |
| No                                                             |                   | 시간표                       | 교수명       | 이수구분 | 학점 |  |  |  |  |  |
| 1                                                              | 3) 위 글씨가 모이면 완    | 도 <mark>}1-3/K1115</mark> | 이옥임       | 전공   | 3  |  |  |  |  |  |
| 2                                                              | 490023-002 아동생활지도 | ⊉H5-7/K1115               | 김소애       | 전공   | 3  |  |  |  |  |  |
|                                                                |                   |                           | · · - · — |      |    |  |  |  |  |  |